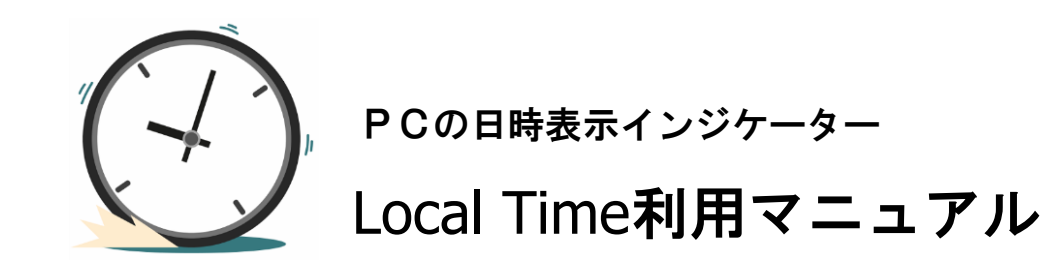

株式会社テラス

#### 著作権及び免責事項等

インジケーターおよび利用マニュアルについての著作権や免責事項等について以下に記しておりますので、ご ー読いただきご納得の上、ご利用ください。

## ●著作権及び免責事項等

インジケーター『Local Time』(以下、インジケーター)及び本マニュアルは著作法で保護されている著作物にあたります。使用にあたっては、以下にご注意ください。

インジケーター及びマニュアルの著作権は、株市会社テラスに帰属します。

インジケーター及びマニュアルは配布されたお客様限りでご使用ください。また、本書を第三者に閲覧させたり、 譲渡、売却することを禁止します。

株会社テラスの書面による事前許可なく、著作物の一部または全部をあらゆるデータ蓄積手段(印刷物、電子フ ァイル、ビデオ、ホームページ等)により、引用、複製、転売、転用、転載することを禁じます。

無断で複製、転売、転用、交換、転載の事実が認められた場合、法的な手段が取られます。

著作物は信頼できると思われる各種データに基づいて作成されていますが、その正確性、完全性を保証するものではありません。また、著作物はインジケーターの利用方法を解説したものであり、お客様の将来の投資成果を一切保証するものではありません。投資は自己責任にもとづいて行ってください。

著作物は、お客様への情報提供のみを目的としたものであり、特定の有価証券の売買あるいは特定の証券取 引の勧誘を目的としたものではありません。本書で提供する情報を使って生じた不利益、損害に関し、当情報作 成者及び情報提供元は、一切の責任を負わないものといたします。

インジケーター及び本マニュアルは信頼できると思われる各種データに基づいて作成されていますが、その正確性、完全性を保証するものではありません。インジケーター及び本マニュアルは、お客様への 情報提供のみを目的としたものであり、特定の外国為替の売買あるいは特定の証券取引の勧誘を目的としたものではありません。インジケーター及び本マニュアルで提供する情報を使って生じた不利益、 損害に関し、当情報作成者及び情報提供元は、一切の責任を負わないものといたします。本レポートはご購入されましたお客様限りでご使用ください。また、本レポートの著作権は株式会社テラスに帰属し ており、いかなる目的であれ、無断で複製、転用、転載、交換、または転送等を行わないようお願いいたします。 Copyright Terrace co..ltd.

# 目次

- 1. 開発者の紹介
- 2. インジケーターの特徴
- 3. インジケーターの初期設定
- 4. 利用方法
- 5. パラメーター設定
- 6. お問合せについて

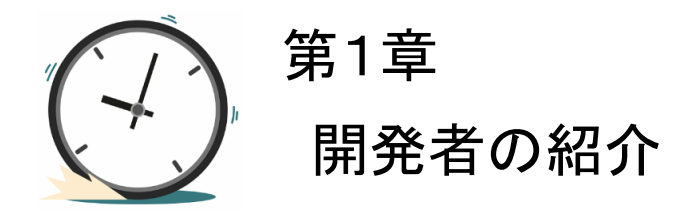

このたびはPCの日時表示インジケーター『Local Time』をダウンロードいただき、ありがとうございます。

開発を行いました株式会社テラスと申します。わたしどもは 253 名の精鋭クリエイターが競い合い開発されたシステムトレードを提供する専門サイトを運営しています。

「日本の個人投資家の"投資パフォーマンス"を世界一に。」を経営目標に掲げ、FX、株、日経 225 に関する優れたシステムトレードを広く投資家の方にご提供するため、「システムトレードの テラス」という販売サイトを運営しています。

また代表 林は EA 作成のためのセミナー開催や、総視聴率数 26 万の ZAI FX!TV に出演する など、システムトレードの投資家教育にも力を入れています。

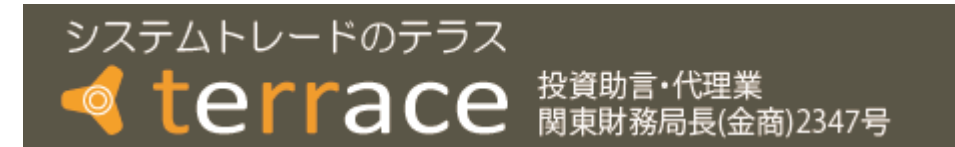

株式会社テラスのウェブサイト http://www.openterrace.jp/

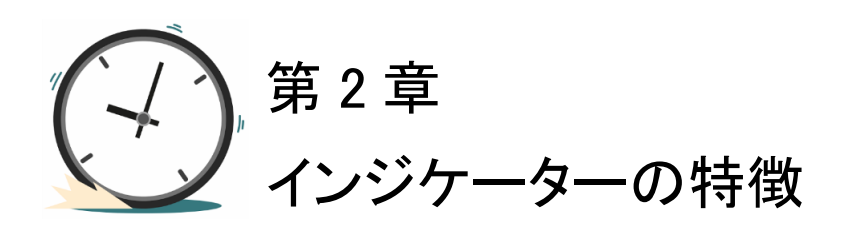

●利用環境

PCの日時表示インジケーター『Local Time』は OANDA Japan 株式会社提供の OANDA MT4 のライブロ座のみで利用できます。

●利用メリット

チャートの日時を日本時間で見ることができます。(※ご利用のPCの時刻が日本時間の場合)

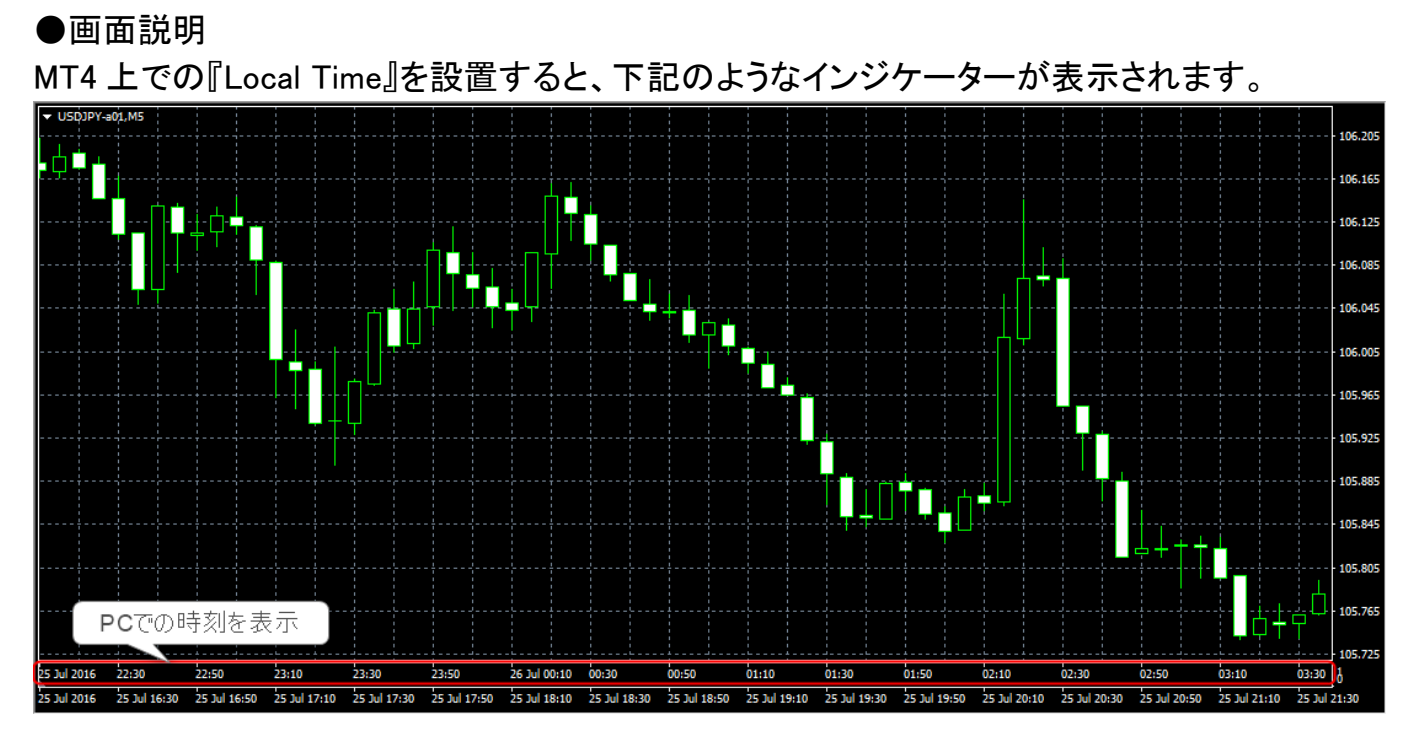

●注意点

- ・夏時間や冬時間の切り替えより過去にさかのぼると、実際の時刻と1時間のズレが生じますので、ご注意ください。(インジケーターは現在のPCとMT4のサーバーの時差をもとに過去すべてのPC時刻を計算しているためです。)
- ・FXの取引がない週末や年末年始等は、PCとMT4のサーバーの時差が自動抽出できないため、手動にて時差を設定してチャートをご覧ください。

インジケーター及び本マニュアルは信頼できると思われる各種データに基づいて作成されていますが、その正確性、完全性を保証するものではありません。インジケーター及び本マニュアルは、お客様への 情報提供のみを目的としたものであり、特定の外国為替の売買あるいは特定の証券取引の勧誘を目的としたものではありません。インジケーター及び本マニュアルで提供する情報を使って生じた不利益、 損害に関し、当情報作成者及び情報提供元は、一切の責任を負わないものといたします。本レポートはご購入されましたお客様限りでご使用ください。また、本レポートの著作権は株式会社テラスに帰属し ており、いかなる目的であれ、無断で複製、転用、転載、交換、または転送等を行わないようお願いいたします。

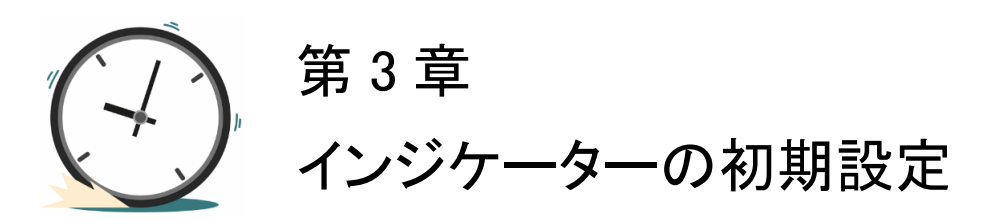

|   | 初期設定の手順                                                                                                    |
|---|----------------------------------------------------------------------------------------------------|
| 1 | ダウンロードファイル内にある[Local Time.exe]をダブルクリックして実行してください。                                                                                                    |
|   | もし、[ユーザーアカウント制御]ウィンドウが表示されたら、[はい]ボタンをクリックしてださい。                                                                                                    |
| 2 | 下記のようなウィンドウが開きます。[次へ]ボタンをクリックしてください。 (2/2ト-ル-Local Time v1.00)インストール Local Time v1.00)インストール Local Time v1.0 (2/2トール4107384625.005800(5*(700Mela Time/872070580.005800(5*(700Mela Time/872070580.005800))/(7.0580.005800))/(7.0580.005800)/(7.0580.005800))/(7.0580.005800)/(7.0580.005800))/(7.0580.005800)/(7.0580.005800))/(7.0580.005800)/(7.0580.005800))/(7.0580.005800)/(7.0580.005800))/(7.0580.005800)/(7.0580.005800))/(7.0580.005800)/(7.0580.005800)/(7.0580.005800))/(7.0580.005800)/(7.05800)/(7.05800)/( |
| 3 | ライセンス条項をお読みいただき、同意いただく場合、[同意する]のラジオボタンをチェックし、[次へ]ボタンをクリックしてください。 ・02-1 TIR ・02-2 単振振(ないにする)には可能に無に関連など見つかいたがたがな) ・10-2 単振振(ないにする)には可能に無に関連など見つかいたがたがな) ・10-2 単振振(ないにする)にはする)にはできまたが時間即でに準定にないまた、また単に単単なしていまい。 ・10-2 単振振(ないにする)にはずまたがいまた、また単に単単などの(ない) ・10-2 単振振(ない)にする)には、する)になどまた、また単に単単などの(ない) ・10-2 単振振(ない)にする)には、する)になどまた。 ・10-2 単振振(ない) ・10-2 単振振(ない)になる)に、 ・10-2 単振振(ない)にする)には、また、また単に単などの(ない) ・10-2 単振振(ない) ・10-2 単振振(ない)になる)に、 ・10-2 単振振(ない)になる)に、 ・10-2 単振(ない)になる)に、 ・10-2 単振振(ない)になる)に、 ・10-2 単振振(ない)に、 ・10-2 単振振(ない)に、 ・10-2 単振振(ない)に、 ・10-2 単振振(ない)に、 ・10-2 単振振(ない)に、 ・10-2 単振振(ない)に、 ・10-2 単振振(ない)に、 ・10-2 単振振(ない)に、 ・10-2 単振振(ない)に、 ・10-2 単振振(ない)に、 ・10-2 単振振(ない)に、 ・10-2 単振振(ない)に、 ・10-2 単振振(ない)に、 ・10-2 単振振(ない)に、 ・10-2 単振振(ない)に、 ・10-2 単振振(ない)に、 ・10-2 単振(ない)に、 ・10-2 単振(ない)に、 ・10-2 単振振                                                                                                    |
| 4 | PC に入っている MT4 が自動抽出され、表示されます。OANDA の MT4 だけに[チェック]を入れ、[次へ]<br>ボタンをクリックしてください。                                                                                                    |

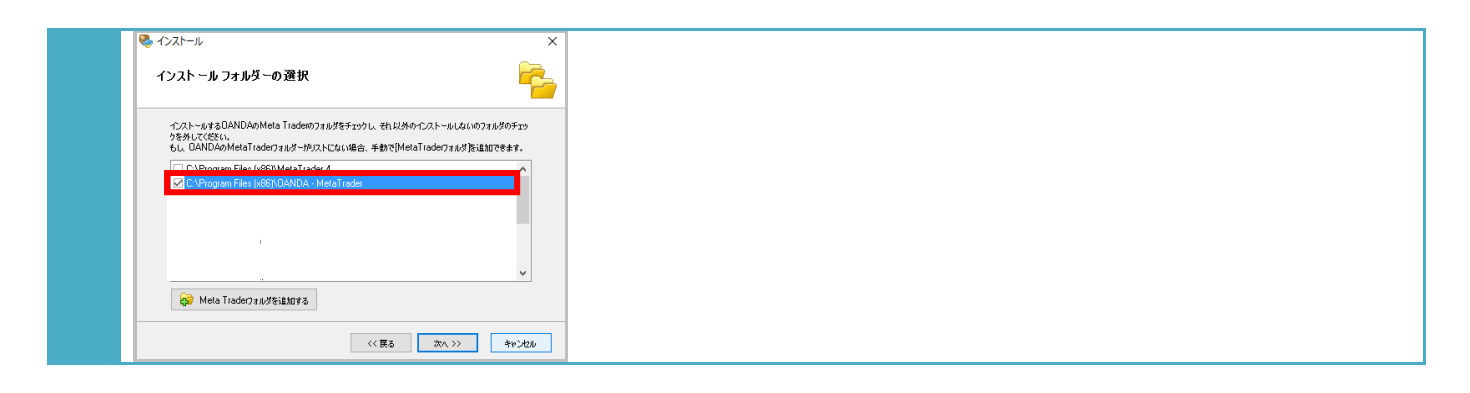

#### 初期設定の手順

5 [インストールの準備の完了]の画面が表示されたら、[次へ]ボタンをクリックしてください。 [インストール中..]の画面が表示され、インストールが完了したら、[次へ]ボタンをクリックしてください。

| ペンストール '' マー・・・ X                                                                                                    | 😵 1721-1 >>>>>>>>>>>>>>>>>>>>>>>>>>>>>>>>>>>                                                                                                    |
|----------------------------------------------------------------------------------------------------|----------------------------------------------------------------------------------------------------|
| インストールの準備の完了                                                                                                    | <b>インストール中</b><br>ファイルを8ぬならPQコピーしている風 #何時くだきい。                                                                                                    |
| 下記の情報を確認してください、術正方は完全は協会【度る/すうとかりかうしてください、インストールの場構ができました。「次へり加え」というしてください。           プログラム点         このとは「Time V1.0           ・ンストールの:アドルグー         こいというしていたさい。           ・ロンストールの:アドルグー         こいというしていたい。           ・ロンストールの:アドルグー         こいというしていたい。           ・ロンストールの:アドルグー         こいというしていたい。           ・ロンストールの:アドルグー         こいというしょうしょうしょうしょうしょうしょうしょうしょうしょうしょうしょうしょうしょう | ۲۰۵۸-۰۶Φ         ۲۰۰۲/۵۰/۵۲ - C.\Listert\H\AppDadxRoaming\MetaQuotes\Terminal\3212708ED95951         ۲۰۰۲/۵۰/۵۲ - S.W.RCMAppDadxRoaming\MetaQuotes\Terminal\3212708ED95951         ۲۰۰۲/۵۰/۵۲ - S.W.RCMAppDadxRoaming\MetaQuotes\Terminal\3212708ED95951         ۲۰۰۲/۵۰/۵۲ - S.W.RCMAppDadxRoaming\MetaQuotes\Terminal\3212708ED95951         ۲۰۰۲/۵۰/۵۲ - S.W.RCMAppDadxRoaming\MetaQuotes\Terminal\3212708ED95951         ۲۰۰۲/۵۰/۵۲ - S.W.RCMAppDadxRoaming\MetaQuotes\Terminal\3212708ED95951         ۲۰۰۲/۵۰/۵۲ - S.W.RCMAppDadxRoaming\MetaQuotes\Terminal\3212708ED95951         ۲۰۰۲/۵۰/۵۲ - S.W.RCMAppDadxMicrosoft\Windows\Statt Menu/Programs\DANDA.Dn <b>2</b> ۲۰۰         ۲۰۰         ۲۰۰         ۲۰۰         ۲۰۰         ۲۰۰         ۲۰۰         ۲۰۰         ۲۰۰         ۲۰۰         ۲۰۰         ۲۰۰         ۲۰۰         ۲۰۰         ۲۰۰         ۲۰۰         ۲۰۰         ۲۰۰         ۲۰۰         ۲۰۰         ۲۰۰         ۲۰۰         ۲۰۰         ۲۰۰         ۲۰۰         ۲۰۰         ۲۰۰         ۲۰۰         ۲۰۰ |
| 6 インストールが完了したら、[完了]ボタン<br><sup>(1)</sup> インストール<br>インストールが完了しました<br><sup>(1)</sup> OANDA <sup>(1)</sup>                                                                                                    | を押します。以上で初期設定は完了です。                                                                                                    |
| □ TE20MT 4628btr36(94-C40日超0, 1520-16年入力起来) ● 255640-0 + 0 75 3 3 (C.Program Files (665)(0ANDAMetaTicder ) C.Program Files (665)(0ANDAMetaTicder ) (< 展る ※へ ※ 第7                                                                                                    |                                                                                                    |

### <初期設定が上手くできない場合>

もし、上記方法で初期設定ができない場合は、下記の手動操作で初期設定を行ってくだ さい。

| ファイル(F)     ファイル(F)     ツール(T)       新規チャート(N)     デ       オフラインチャート(O)     チャートの再表示       チャートの組表示     ・       デモロ座の申請(A)     ・       ロヴイン(L)     フリンターの設定…(r)       フログラムの終了(x)                    | -バーの[ファイル」→ [デ·<br>へ<br>  ■<br>  ×<br>  ×<br>  ×                                                                                                    | ータフォルダーを閉<br>を開きます。                                                                                                    |                                                                                                    |                                         |
|----------------------------------------------------------------------------------------------------|----------------------------------------------------------------------------------------------------|----------------------------------------------------------------------------------------------------|----------------------------------------------------------------------------------------------------|-----------------------------------------|
| 整理 ▼ ライブラリに追加 ▼                                                                                                    | 共有 ▼ 新しいフォルダー                                                                                                    |                                                                                                    |                                                                                                    | ≣ <b>▼</b> 🗍 🔞                          |
|                                                                                                    | A                                                                                                    |                                                                                                    |                                                                                                    |                                         |
| ▷ 🚖 お気に入り                                                                                                    | 名前                                                                                                    | 更新日時                                                                                                    | 種類                                                                                                    | サイズ                                     |
| ▷ 🚖 お気に入り                                                                                                    | 名前<br>]]。config                                                                                                    | 更新日時<br>2015/06/17 13:57                                                                                                    | 種類<br>ファイル フォル…                                                                                                    | <del>サ</del> イズ                         |
| ▶☆ ವೆರ್ವಿನಿり<br>▲ <b>≣</b> デスクトップ                                                                                                    | 名前<br>퉬 config<br>🜗 experts                                                                                                    | 更新日時<br>2015/06/17 13:57<br>2014/02/24 14:27                                                                                                    | 種類<br>ファイル フォル…<br>ファイル フォル…                                                                                                    | サイズ                                     |
| <ul> <li>▶☆ お気に入り</li> <li>▲ ■ デスクトップ</li> <li>▶ ○ ライブラリ</li> </ul>                                                                                                    | 名前<br>Config<br>experts<br>history                                                                                                    | 更新日時<br>2015/06/17 13:57<br>2014/02/24 14:27<br>2015/04/23 12:35                                                                                                    | 種類<br>ファイル フォル<br>ファイル フォル<br>ファイル フォル                                                                                                    | <del>サ</del> イス                         |
| <ul> <li>▶ ☆ お気に入り</li> <li>▲ ■ デスクトップ</li> <li>▶ □ ライブラリ</li> <li>▶ □ ホーケグリーブ</li> </ul>                                                                                                    | 名前<br>Config<br>experts<br>history<br>Links                                                                                                    | 更新日時<br>2015/06/17 13:57<br>2014/02/24 14:27<br>2015/04/23 12:35<br>2013/09/06 14:00                                                                                                    | 種類<br>ファイル フォル<br>ファイル フォル<br>ファイル フォル<br>ファイル フォル                                                                                                    | サイス                                     |
| <ul> <li>▶ ☆ お気に入り</li> <li>▲ ■ デスクトップ</li> <li>▶ ○ ⇒ ライブラリ</li> <li>▶ ◇ ホームグループ</li> </ul>                                                                                                    | 名前<br>Config<br>experts<br>history<br>Links<br>logs                                                                                                    | 更新日時<br>2015/06/17 13:57<br>2014/02/24 14:27<br>2015/04/23 12:35<br>2013/09/06 14:00<br>2015/06/19 13:30                                                                                                    | 種類<br>ファイル フォル…<br>ファイル フォル…<br>ファイル フォル…<br>ファイル フォル…<br>ファイル フォル…                                                                                                    | <del>9</del> 72                         |
| <ul> <li>▶☆ お気に入り</li> <li>▲ ■ デスクトップ</li> <li>▶ ⇒ ライブラリ</li> <li>▶ ⇒ ホームグループ</li> <li>▶ ➡ H</li> </ul>                                                                                              | 名前<br>config<br>experts<br>history<br>Links<br>logs<br>MQL4                                                                                                    | 更新日時<br>2015/06/17 13:57<br>2014/02/24 14:27<br>2015/04/23 12:35<br>2013/09/06 14:00<br>2015/06/19 13:30<br>2015/06/07 13:53                                                                                                    | 種類<br>ファイル フォル<br>ファイル フォル<br>ファイル フォル<br>ファイル フォル<br>ファイル フォル<br>ファイル フォル                                                                                                    | <del>9</del> 72                         |
| <ul> <li>▶ ★ お気に入り</li> <li>▲ ■ デスクトップ</li> <li>▶ ⇒ ライブラリ</li> <li>▶ ≪ ホームグループ</li> <li>▶ № H</li> <li>▶ № コンピューター</li> </ul>                                                                        | 名前<br>Config<br>experts<br>history<br>Links<br>logs<br>MQL4<br>profiles                                                                                                    | 更新日時<br>2015/06/17 13:57<br>2014/02/24 14:27<br>2015/04/23 12:35<br>2013/09/06 14:00<br>2015/06/19 13:30<br>2015/06/07 13:53<br>2015/05/23 15:11                                                                                                   | 種類<br>ファイル フォル<br>ファイル フォル<br>ファイル フォル<br>ファイル フォル<br>ファイル フォル<br>ファイル フォル<br>ファイル フォル                                                                                                    | <del>9</del> 72                         |
| <ul> <li>▶☆ お気に入り</li> <li>■ デスクトップ</li> <li>▶ ⇒ ライブラリ</li> <li>▶ ☆ ホームグループ</li> <li>▶ ● 用</li> <li>▶ ● コンピューター</li> <li>▶ ● ネットワーク</li> </ul>                                                       | 名前<br>Config<br>experts<br>history<br>Links<br>logs<br>MQL4<br>profiles<br>Sounds                                                                                                    | 更新日時<br>2015/06/17 13:57<br>2014/02/24 14:27<br>2015/04/23 12:35<br>2013/09/06 14:00<br>2015/06/07 13:53<br>2015/05/23 15:11<br>2013/09/06 14:00                                                                                                   | 種類<br>ファイル フォル<br>ファイル フォル<br>ファイル フォル<br>ファイル フォル<br>ファイル フォル<br>ファイル フォル<br>ファイル フォル<br>ファイル フォル                                                                                             | サイス                                     |
| <ul> <li>▶☆ お気に入り</li> <li>■ デスクトップ</li> <li>▶ ⇒ デスクトップ</li> <li>▶ ⇒ ライブラリ</li> <li>▶ ☆ ホームグループ</li> <li>▶ № ロンピューター</li> <li>▶ ● ネットワーク</li> <li>▶ ◎ コントロールパネル</li> </ul>                           | 名前<br>Config<br>experts<br>history<br>Links<br>logs<br>MQL4<br>profiles<br>Sounds<br>Limplates                                                                                                    | 更新日時<br>2015/06/17 13:57<br>2014/02/24 14:27<br>2015/04/23 12:35<br>2013/09/06 14:00<br>2015/06/07 13:53<br>2015/05/23 15:11<br>2013/09/06 14:00<br>2015/06/10 8:57                                                                                | 種類<br>ファイル フォル<br>ファイル フォル<br>ファイル フォル<br>ファイル フォル<br>ファイル フォル<br>ファイル フォル<br>ファイル フォル<br>ファイル フォル<br>ファイル フォル<br>ファイル フォル                                                                     | <del>9</del> 72                         |
| <ul> <li>▶☆ お気に入り</li> <li>■ デスクトップ</li> <li>▶ ⇒ ライブラリ</li> <li>▶ ⇒ ホームグループ</li> <li>▶ № ロンピューター</li> <li>▶ № ネットワーク</li> <li>▶ № ネットワーク</li> <li>▶ № コントロールパネル</li> <li>&gt; ごみ箱</li> </ul>         | 名前<br>Config<br>experts<br>history<br>Links<br>logs<br>MQL4<br>profiles<br>Sounds<br>templates<br>Linkprofiles<br>Linkprofiles                                                                                                    | 更新日時<br>2015/06/17 13:57<br>2014/02/24 14:27<br>2015/04/23 12:35<br>2013/09/06 14:00<br>2015/06/07 13:53<br>2015/05/23 15:11<br>2013/09/06 14:00<br>2015/06/10 8:57<br>2015/06/10 8:58                                                             | 種類<br>ファイル フォル<br>ファイル フォル<br>ファイル フォル<br>ファイル フォル<br>ファイル フォル<br>ファイル フォル<br>ファイル フォル<br>ファイル フォル<br>ファイル フォル<br>ファイル フォル                                                                     | <del>9</del> 72                         |
| <ul> <li>▶☆ お気に入り</li> <li>■ デスクトップ</li> <li>▶ ⇒ ライブラリ</li> <li>▶ ⇒ ホームグループ</li> <li>▶ № H</li> <li>▶ ● → ネットワーク</li> <li>▶ ● → ネットワーク</li> <li>▶ ● → スットワール パネル</li> <li>&gt; ごみ箱</li> </ul>        | 名前<br>Config<br>experts<br>history<br>Links<br>logs<br>MQL4<br>profiles<br>Sounds<br>templates<br>tester<br>MDE-Sample.xls                                                                                                    | 更新日時<br>2015/06/17 13:57<br>2014/02/24 14:27<br>2015/04/23 12:35<br>2013/09/06 14:00<br>2015/06/07 13:53<br>2015/05/23 15:11<br>2013/09/06 14:00<br>2015/06/10 8:57<br>2015/06/10 8:58<br>2013/09/06 14:00                                         | 種類<br>ファイル フォル<br>ファイル フォル<br>ファイル フォル<br>ファイル フォル<br>ファイル フォル<br>ファイル フォル<br>ファイル フォル<br>ファイル フォル<br>ファイル フォル<br>ファイル フォル<br>ファイル フォル<br>ファイル フォル                                             | サイス<br>16 KB                            |
| <ul> <li>▶☆ お気に入り</li> <li>■ デスクトップ</li> <li>▶ ⇒ ライブラリ</li> <li>▶ ⇒ ホームグループ</li> <li>▶ ● ■ コンピューター</li> <li>▶ ● ■ コンピューター</li> <li>▶ ● ■ スットワーク</li> <li>▶ ● コントロール パネル</li> <li>&gt; ごみ箱</li> </ul> | 名前<br>Config<br>experts<br>history<br>Links<br>logs<br>MQL4<br>profiles<br>Sounds<br>templates<br>tester<br>DDE-Sample.xls<br>metaeditor.exe                                                                                                    | 更新日時<br>2015/06/17 13:57<br>2014/02/24 14:27<br>2015/04/23 12:35<br>2013/09/06 14:00<br>2015/06/07 13:53<br>2015/05/23 15:11<br>2013/09/06 14:00<br>2015/06/10 8:57<br>2015/06/10 8:58<br>2013/09/06 14:00<br>2015/06/06 15:54                     | 種類<br>ファイル フォル<br>ファイル フォル<br>ファイル フォル<br>ファイル フォル<br>ファイル フォル<br>ファイル フォル<br>ファイル フォル<br>ファイル フォル<br>ファイル フォル<br>ファイル フォル<br>ファイル フォル<br>アァイル フォル<br>アアブリケーション                                | サイス<br>16 KB<br>7,003 KB                |
| <ul> <li>▶☆ お気に入り</li> <li>■ デスクトップ</li> <li>▶ ⇒ ライブラリ</li> <li>▶ ⇒ ホームグループ</li> <li>▶ ● ■ コンピューター</li> <li>▶ ● ■ コンピューター</li> <li>▶ ● ■ スットワーク</li> <li>▶ ● コントロール パネル</li> <li>&gt; ごみ箱</li> </ul> | 名前<br>Config<br>Config<br>Config<br>Config<br>Config<br>Confies<br>Confies<br>Con | 更新日時<br>2015/06/17 13:57<br>2014/02/24 14:27<br>2015/04/23 12:35<br>2013/09/06 14:00<br>2015/06/07 13:53<br>2015/05/23 15:11<br>2013/09/06 14:00<br>2015/06/10 8:57<br>2015/06/10 8:58<br>2013/09/06 14:00<br>2015/06/06 15:54                     | 種類<br>ファイル フォル<br>ファイル フォル<br>ファイル フォル<br>ファイル フォル<br>ファイル フォル<br>ファイル フォル<br>ファイル フォル<br>ファイル フォル<br>ファイル フォル<br>ファイル フォル<br>ファイル フォル<br>アァイル フォル<br>アアイル フォル<br>アプリケーション<br>アプリケーション         | サイス<br>16 KB<br>7,003 KB<br>12,474 KB   |
| <ul> <li>▶☆ お気に入り</li> <li>■ デスクトップ</li> <li>▶ ⇒ ライブラリ</li> <li>▶ ⇒ ホームグループ</li> <li>▶ ● ■ コンピューター</li> <li>▶ ● ■ コンピューター</li> <li>▶ ● ネットワーク</li> <li>▶ ● コントロールパネル</li> <li>&gt; ごみ箱</li> </ul>    | 名前<br>Config<br>Experts<br>history<br>Links<br>logs<br>MQL4<br>Forfiles<br>Sounds<br>templates<br>tester<br>DDE-Sample.xls<br>metaeditor.exe<br>Config<br>terminal.exe<br>() terminal.exe<br>() terminal.ico                                                                                                    | 更新日時<br>2015/06/17 13:57<br>2014/02/24 14:27<br>2015/04/23 12:35<br>2013/09/06 14:00<br>2015/06/07 13:53<br>2015/05/23 15:11<br>2013/09/06 14:00<br>2015/06/10 8:57<br>2015/06/10 8:58<br>2013/09/06 14:00<br>2015/06/06 15:54<br>2013/09/06 14:00 | 種類<br>ファイル フォル<br>ファイル フォル<br>ファイル フォル<br>ファイル フォル<br>ファイル フォル<br>ファイル フォル<br>ファイル フォル<br>ファイル フォル<br>ファイル フォル<br>ファイル フォル<br>アァイル フォル<br>アァイル フォル<br>アァイル フォル<br>アプリケーション<br>アプリケーション<br>アイコン | 16 KB<br>7,003 KB<br>12,474 KB<br>45 KB |

|   |                                                 | 初期設定の手順(ヨ           | ≦動)              |                       |                |
|---|-------------------------------------------------|---------------------|------------------|-----------------------|----------------|
| 3 | 下記のようなウィンドウが表示されま                               | ミす。[Indicators]フォルダ | を開きます。           |                       |                |
|   | 整理 ▼ 🔚 開く ライブラリに追加 ▼ 共有 ▼ 🕏                     | 新しいフォルダー            |                  | = - 1 0               |                |
|   | ▷ □ マイドキュメント                                    | 名前                  | 更新日時             | 種類                    | <del>ن</del> . |
|   |                                                 | 🎉 Experts           | 2015/06/17 13:39 | ファイル フォル…             |                |
|   |                                                 | July Files          | 2014/02/26 16:24 | ファイル フォル…             |                |
|   | ▶ マイ ミュージック                                     | 퉬 Images            | 2015/05/29 15:46 | ファイル フォル…             |                |
|   | <b>ジ</b> リンク                                    | M Include           | 2015/05/23 15:11 | ファイルフォル               |                |
|   | ▶ 🦌 検索                                          | indicators          | 2015/06/17 17:30 | ファイル フォル              | _              |
|   | ▶ 保存したゲーム                                       |                     | 2015/06/07 13:51 | ファイル フォル…<br>ファイル フォル |                |
|   | ▶ № コンピューター                                     | a other             | 2015/06/10 8:41  | ファイル・フォル              |                |
|   | ▶ 📬 ネットワーク                                      | Presets             | 2014/02/26 16:24 | ファイル フォル…             |                |
|   | ▷ 🕮 コントロール パネル                                  | Projects            | 2014/02/26 16:24 | ファイル フォル…             |                |
|   | <ul> <li>              ごみ箱      </li> </ul>     | Scripts             | 2015/06/07 13:51 | ファイル フォル              |                |
|   |                                                 |                     |                  |                       |                |
|   | -                                               |                     |                  |                       | •              |
|   | Indicators 更新日時: 2015/06/17 17:30<br>ファイル フォルダー |                     |                  |                       |                |
| 4 | [Indicators]フォルダの中に、ダウン                         | ロードファイルの[file]フォ    | ルダ内にあ            | る[LocalTime           | .ex4]ファイルをコピ   |
|   | 一し、貼り付けます。                                      |                     |                  |                       |                |
| 5 | MT4 を閉じます。                                      |                     |                  |                       |                |

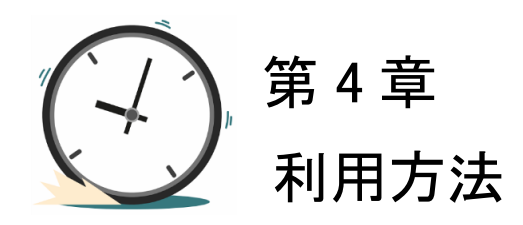

|   | ,我们们们们们们们们们们们们们们们们们们们们们们们们们们们们们们们们们们们们                                                                                                    |  |  |
|---|----------------------------------------------------------------------------------------------------|--|--|
| 1 | パソコンのデスクトップにある OANDA - MetaTrader のアイコンをクリックして MT4 を起動します。                                                                                                    |  |  |
| 2 | チャート上で見たい通貨ペアを表示します。                                                                                                    |  |  |
|   | ・メニューの[ファイル] → [新規チャート] → 「下記の対応通貨ペア」                                                                                                    |  |  |
| 3 | チャート上で見たい時間足を設定します。                                                                                                    |  |  |
| Ŭ | ・メニューの「チャート」→「時間足設定」→「任意の時間足」                                                                                                    |  |  |
| Λ | 左の「ナビゲーター」ウィンドウの中の「インジケーター」内に入手したインジケーター名 (LocalTime)が表示                                                                                                    |  |  |
|   | されます。該当のインジケーターを選択し右クリック、「チャートに表示」を選択します。                                                                                                    |  |  |
|   | <u>+ĽŰ¬¬¬- ×</u>                                                                                                    |  |  |
|   |                                                                                                    |  |  |
|   |                                                                                                    |  |  |
|   |                                                                                                    |  |  |
|   | - ● ● ビル・ウィリアムス                                                                                                    |  |  |
|   | 🗄 🥳 Examples                                                                                                    |  |  |
|   | tan set and set and set an set and set and set and set and set and set and set and set and set and set and set and set and set and set and set and set and set and set and set and set and set and set and set and set and set and set and set and set and set and se |  |  |
|   | Accelerator                                                                                                    |  |  |
|   |                                                                                                    |  |  |
|   |                                                                                                    |  |  |
|   |                                                                                                    |  |  |
|   | Bands                                                                                                    |  |  |
|   |                                                                                                    |  |  |
|   |                                                                                                    |  |  |
|   |                                                                                                    |  |  |
|   |                                                                                                    |  |  |
|   |                                                                                                    |  |  |
|   |                                                                                                    |  |  |
|   | IEXposure                                                                                                    |  |  |
|   |                                                                                                    |  |  |
|   | Momentum                                                                                                    |  |  |
|   | - 😥 LocalTime                                                                                                    |  |  |
|   |                                                                                                    |  |  |
|   | 全版」のスルヘリ                                                                                                    |  |  |

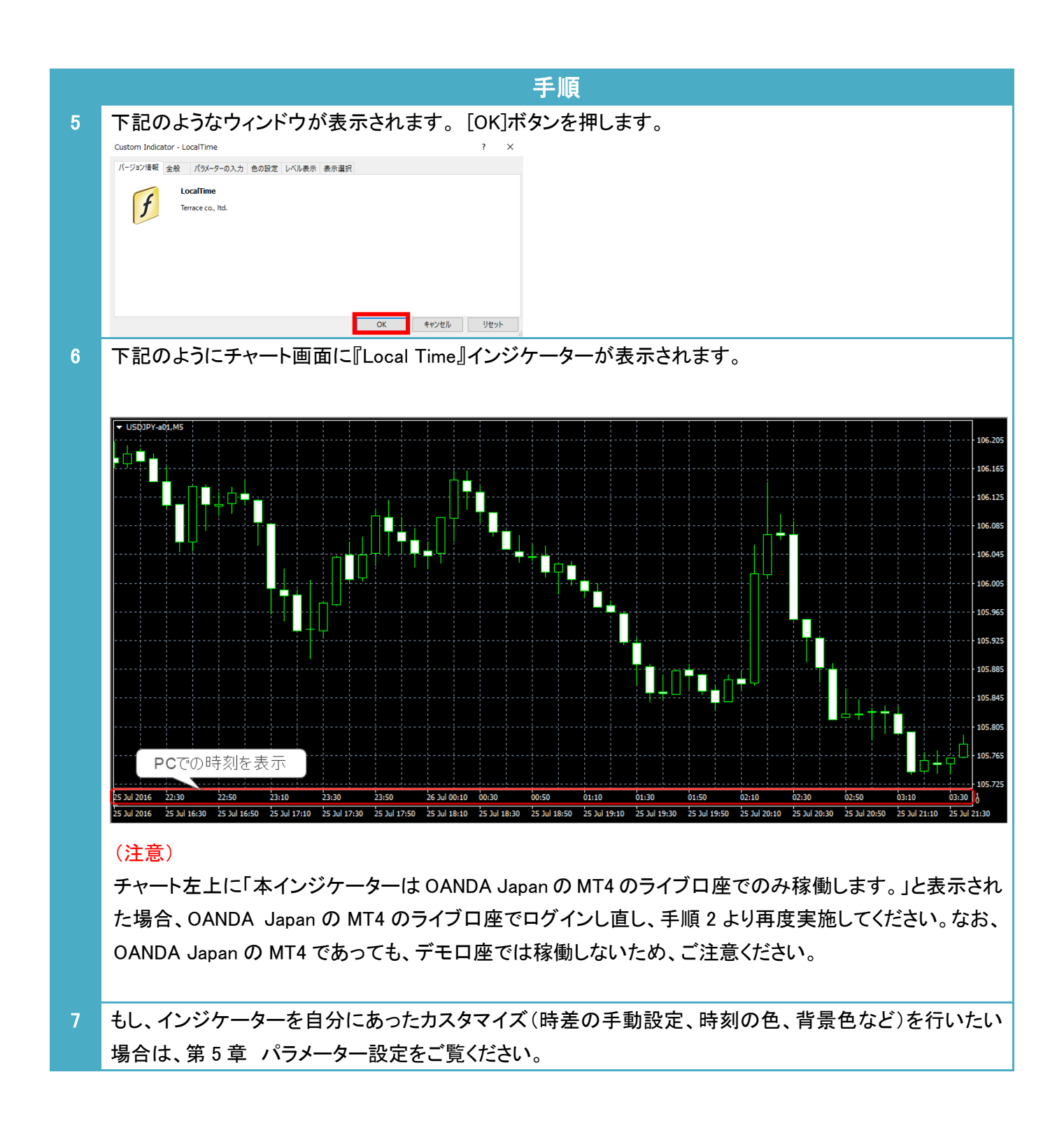

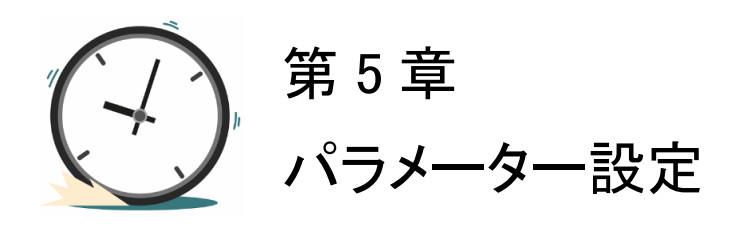

|   | 手順                                                                                                    |
|---|----------------------------------------------------------------------------------------------------|
| 1 | チャート上で[右クリック]→[表示中のインジケーター]                                                                                                    |
|   | 指値売り 0.01             105.384             注文発注             、             板注文画面 (D)             Alt+B              ブンクリックトレード (k)             Alt+T              表示中のインディケータ (L)             Ctrl+B              表示中のライン等 (b)             Ctrl+B                                                                                                    |
| 2 | パラメーターを変更したいインジケーターを選択し、[編集]ボタンをクリックします。                                                                                                    |
|   | ぼう 表示中のインディケータ: USDJPY-a01,M5 ? ×     「「「」」」「「」」」」」     「「」」」     「「」」」     「「」」」     「「」」     「」」     「」」     「」」     「」     「」     「」     「」     「」     「」     「」     「」     「」     「」     「」     「」     「」     「」     「」     「」     「」     「」     「」     「」     「」     「」     「」     「」     「」     「」     「」     「」     「」     「」     「」     「」     「」     「」     「」     「」     「」     「」     「」     「」     「」     「」     「」     「」     「」     「」     「」     「」     「」     「」     「」     「」     「」     「」     「」     「」     「」     「」     「」     「」     「」     「」     「」     「」     「」     「」     「」     「」     「」     「」     「」     「」     「」     「」     「」     「」     「」     「」     「」     「」     「」     「」     「」     「」     「」     「」     「」     「」     「」     「」     「」     「」     「」     「」     「」     「」     「」     「」     「」     「」     「」     「」     「」     「」     「」     「」     「」     「」     「」     「」     「」     「」     「」     「」     「」     「」     「」     「」     「」     「」     「」     「」     「」     「」     「」     「」     「」     「」     「」     「」     「」     「」     「」     「」     「」     「」     「」     「」     「」     「」     「」     「」     「」     「」     「」     「」     「」     「」     「」     「」     「」     「」     「」     「」     「」     「」     「」     「」     「」     「」     「」     「」     「」     「」     「」     「」     「」     「」     「」     「」     「」     「」     「」     「」     「」     「」     「」     「」     「」     「」     「」     「」     「」     「」     「」     「」     「」     「」     「」     「」     「」     「」     「」     「」     「」     「」     「」     「」     「」     「」     「」     「     「」     「」     「」     「」     「     「」     「」     「     「     「     「     「」     「     「     「     「     「     「     「     「     「     「     「」     「     「     「     「」     「     「     「     「     「     「     「     「     「     「     「     「     「     「     「     「     「     「     「     「     「     「     「     「     「     「     「     「     「     「     「     「     「     「     「     「     「     「     「     「     「     「     「     「     「     「     「       「     「       「 |
| 3 | インジケーターの設定ウィンドウがあらわれますので、「パラメーター入力」タブをクリックし、次ページの                                                                                                    |
|   | パラメーターの説明を参考に、パラメーターの変更を行ってください。                                                                                                    |

インジケーター及び本マニュアルは信頼できると思われる各種データに基づいて作成されていますが、その正確性、完全性を保証するものではありません。インジケーター及び本マニュアルは、お客様への 情報提供のみを目的としたものであり、特定の外国為替の売買あるいは特定の証券取引の勧誘を目的としたものではありません。インジケーター及び本マニュアルで提供する情報を使って生じた不利益、 損害に関し、当情報作成者及び情報提供元は、一切の責任を負わないものといたします。本レポートはご購入されましたお客様限りでご使用ください。また、本レポートの著作権は株式会社テラスに帰属し ており、いかなる目的であれ、無断で複製、転用、転載、交換、または転送等を行わないようお願いいたします。 Copyright Terrace co..ltd.

#### パラメーターの説明

| パラメーター   |                                                                                                    | 初期設定  |
|----------|----------------------------------------------------------------------------------------------------|-------|
| 時差の設定    | PC と MT4 のサーバーの時差について、[自動抽出]もしくは[手<br>動]設定を選びます。<br>く自動抽出利用時の注意> <ul> <li>・夏時間や冬時間の切り替えより過去にさかのぼると、実際の時刻と1時間のズレが生じますので、ご注意ください。(インジケーターは現在の PC と MT4 のサーバーの時差をもとに過去すべてのPC時刻を計算しているためです。)</li> <li>・FX の取引がない週末や年末年始等は、PCとMT4のサーバーの時差が自動抽出できないため、手動にて時差を設定してチャートをご覧ください。</li> </ul>                                                                                                    | 自動抽出  |
| 手動設定時の時差 | <ul> <li>時差の設定で[手動]を選択した場合に MT4 のサーバーとの時差を指定します。</li> <li>たとえば、夏時間では OANDA Japan MT4 の GMT は+3 です。</li> <li>日本時間である GMT+9 の時刻を表示したい場合、9 から 3 を引いた[6]を設定します。</li> <li>また、冬時間では OANDA Japan MT4 の GMT は+2 です。日本時間である GMT+9 を表示したい場合、9 から 2 を引いた[7]を設定します。</li> <li>&lt;本時間である GMT+9 を表示したい場合、9 から 2 を引いた[7]を設定します。</li> <li>&lt;参考&gt;</li> <li>OANDA Japan MT4 の夏・冬時間の GMT は以下の通りです。</li> <li>【夏時間】</li> <li>GMT+3</li> <li>毎年 3 月の第二日曜日から 11 月の第一日曜日まで実施</li> <li>【冬時間】</li> <li>GMT+2</li> <li>毎年 11 月の第一日曜日から 3 月の第二日曜日まで実施</li> <li>※上記は 2016 年 7 月時点の情報です。</li> </ul> | 6     |
| 文字の色     | 時刻の文字の色を指定します。                                                                                                    | White |
| 背景色      | 時刻が表示されるウィンドウの背景色を指定します。                                                                                                    | Black |
| ウィンドウの縦幅 | 時刻が表示されるウィンドウの縦幅(単位:ピクセル)を指定しま<br>す。                                                                                                    | 20    |

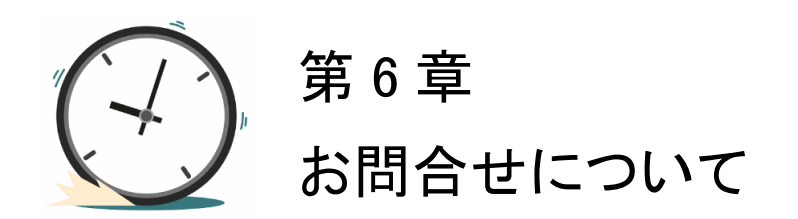

お問合せについては、「インジケーターが表示されない」という内容をたくさんいただきます。しかし、実は問合せをいただく前に落ち着いて本利用マニュアルを再度ご確認いただくと、簡単に問題が解決することが多いのです。

実際に解決した問合せの多くはマニュアルの読み飛ばしなどの些細なミスが原因のようです。

いち早く問題を解決してインジケーターをご利用いただくためにも、本マニュアルを再度ご確認 いただければ幸いです。

それでも解決しない場合、下記の OANDA Japan サポート窓口よりお問い合わせください。 <u>https://www.oanda.jp/trade/web/ApplyJpAction.do?p=0</u> (質問の際は、「Local Time について」と必ずご記入ください。)

本インジケーターとマニュアルが、あなたの投資に役立つことができれば幸いです。